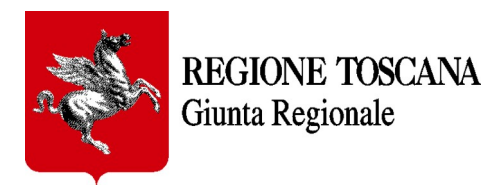

# Applicazione web PRESENTAZIONE FORMULARI

## - MANUALE D'USO -

Versione 2.1 del 08/04/2025

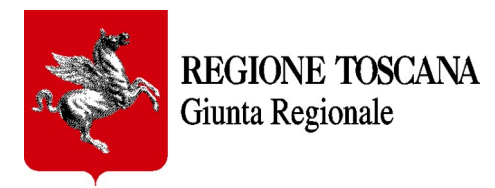

#### INDICE

| 1. Introduzione e descrizione                     |    |
|---------------------------------------------------|----|
| 2. Autenticazione e accesso all'applicazione      |    |
| 3. Accesso al Formulario.                         | 7  |
| Dettaglio delle richieste                         |    |
| Compilazione del formulario                       |    |
| Dati generali del formulario                      |    |
| Salvataggio formulario in bozza                   |    |
| Eliminazione                                      |    |
| 4. Trasmissione formulario                        |    |
| 5. Allegati (ove richiesti)                       | 24 |
| 6. Integrazioni al formulario (ove richieste)     |    |
| 7. Inserimento di una segnalazione geolocalizzata |    |
| 8. Requisiti tecnici                              |    |
| - 1                                               |    |

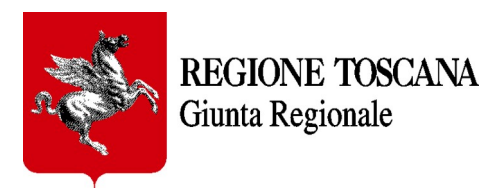

## 1. Introduzione e descrizione

Il presente documento intende fornire le indicazioni generiche necessarie per accedere ai formulari on line che Regione Toscana rende disponibili al link:

#### https://servizi.toscana.it/RT/formulari-generici/

#### AVVERTENZA:

I formulari possono essere salvati (anche più bozze della stessa tipologia di formulario) nella propria **home** ed essere ripresi in un secondo momento per essere modificati e/o integrati prima della definitiva trasmissione a Regione Toscana.

Dopo avere cliccato sul tasto "trasmetti" il formulario NON potrà essere più modificato in alcun modo.

## 2. Autenticazione e accesso all'applicazione

Per accedere al Formulario è necessario utilizzare browser internet evoluti, preferibilmente **Chrome o Mozilla Firefox aggiornati**, accedendo al seguente indirizzo: <u>https://servizi.toscana.it/formulari/</u>

<u>Nota</u>: per maggiori informazioni sulle modalità di autenticazione tramite Identità digitale vai alla pagina dell'URP di Regione Toscana <u>https://www.regione.toscana.it/urp</u> e segui i link nella colonna "SERVIZI", e scarica il file *Tutorial\_CIE\_CNS\_SPID.pdf* dalla pagina dell'URP dedicata alla CNS (il file è comunque disponibile anche allegato al presente manuale) oppure contatta l'Help Desk della Regione Toscana: al numero verde 800-004477; via email all'indirizzo <u>help.cse@regione.toscana.it</u>. L'orario del servizio dell'Help Desk è: da Lunedì a Venerdì (non festivi) dalle 09.00 alle 19.00; il Sabato (non festivo) dalle 09.00 alle 13.00.

Ad ogni accesso al formulario verrà richiesto di **autenticarsi mediante la propria Identità Digitale** E' possibile che il sistema informi sull'utilizzo dei cookies pertanto è necessario cliccare sul pulsante "consenti cookie" come da immagine sottostante.

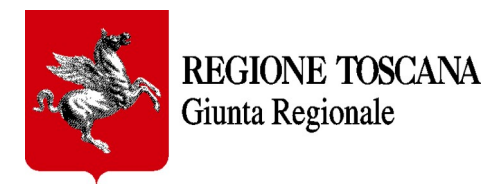

| 23                                                                | R Infrastruttura pe               | er l'autenticazione, autori                                                                           | zzazione e accesso ai : | servizi         |                           |
|-------------------------------------------------------------------|-----------------------------------|----------------------------------------------------------------------------------------------------|-------------------------|-----------------|---------------------------|
|                                                                   | Seleziona lo strument             | Autenticazione<br>to di autenticazione che vuoi ut<br>Entra con SPID<br>Chra con CIE<br>Entra con CNS | lizzare per accedere.   |                 |                           |
| FSC Foods per la Schappa<br>e la Corrison                         | Unione Europea                    |                                                                                                    |                         | Regione Toscana | A.                        |
| Questo sito utilizza i cookie pe<br>È necessario consentire l'uso | r garantire un corr<br>dei cookie | etto funzionamento                                                                                    |                         |                 | Rifiuta Consenti i cookie |

L'Identità Digitale può essere verificata attraverso:

• Carta Nazionale dei Servizi (CNS)

| Seleziona<br>Seleziona u | i un certificato<br>n certificato per autenticarti a servizi.t | toscana.it:443  | >       |
|--------------------------|----------------------------------------------------------------|-----------------|---------|
| Oggetto                  | Autorità emittente                                             | Numero di serie |         |
| PSTPI                    | Regione Toscana - CA Cittadini                                 | 0DE997          |         |
|                          |                                                                |                 |         |
|                          |                                                                |                 |         |
|                          |                                                                |                 |         |
|                          |                                                                |                 |         |
| Informa                  | zioni certificato                                              | ок              | Annulla |

#### Selezionare il certificato e inserire il proprio PIN personale di autenticazione

<u>Nota</u>: per usare la tessera sanitaria è necessario aver preventivamente attivato la carta presso i punti autorizzati diffusi in tutta la Regione (Es.: farmacie, URP Regione Toscana, ecc.)

Nota: cliccando su "Maggiori Info" si possono avere ulteriori informazioni per l'accesso tramite CNS

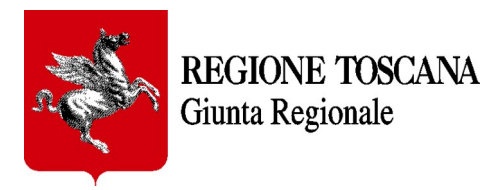

| • | CNS              | •  |
|---|------------------|----|
| 1 | Maggiori<br>Info |    |
|   | Entra con CN     | IS |

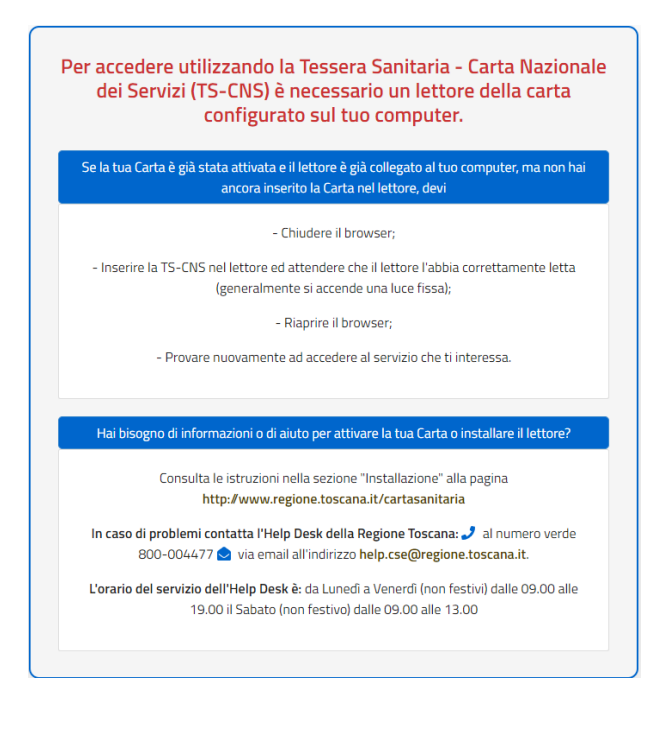

• oppure attraverso il Sistema Pubblico di Identità Digitale (SPID) Livello 2

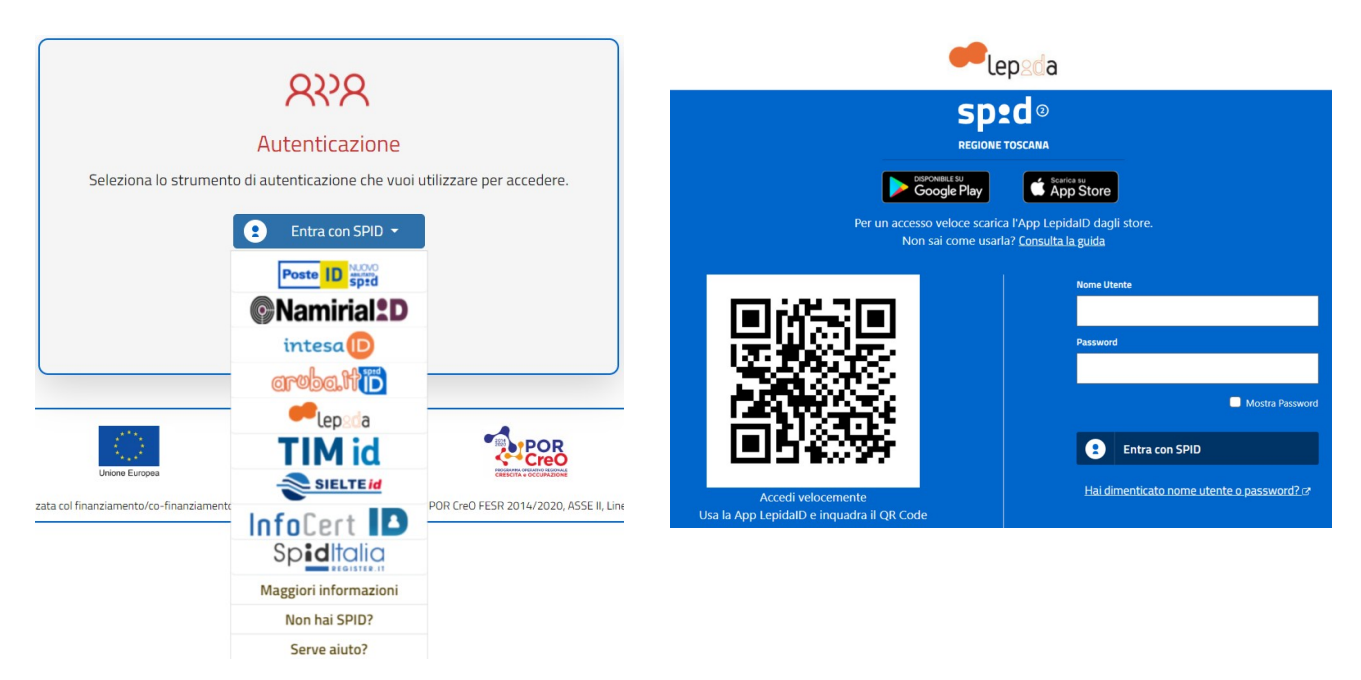

Scegliere il certificatore di appartenenza (es: Aruba.it) e proseguire secondo le modalità di accesso indicate dal certificatore

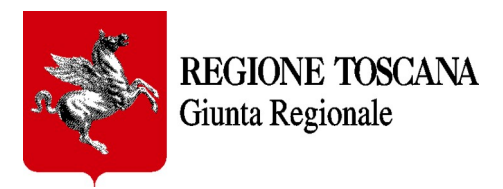

• oppure attraverso la **Carta d'Identità elettronica** (CIE)

<section-header>

<u>Nota</u>: per i dettagli sui tre diversi sistemi di autenticazione si rimanda alla pagina dell'URP di Regione Toscana <u>https://www.regione.toscana.it/urp</u>

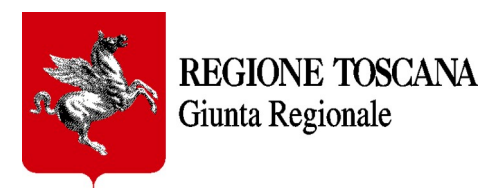

## 3. Accesso al Formulario

Un nuovo utente, al primo accesso, dovrà registrarsi al portale "COCHISE" (portale che consente l'accesso ai vari formulari messi a disposizione da Regione Toscana) inserendo *nome*, *cognome* e *in-dirizzo email*. Il *codice fiscale* è automaticamente prelevato dal sistema di autenticazione.

| Regione Toscana                     | PORTALE PIATTAFORMA COCHISE<br>Autenticazione utente |   |
|-------------------------------------|------------------------------------------------------|---|
| Registra utente                     |                                                      |   |
| Nome *                              |                                                      |   |
| Cognome *                           |                                                      |   |
| Codice Fiscale *                    |                                                      |   |
|                                     |                                                      |   |
| Email                               |                                                      |   |
| 巴Registrati<br>* campo obbligatorio |                                                      |   |
| 4 Robo 3T 1.2.1                     |                                                      | • |

Dopo queste operazioni preliminari l'utente accede alla propria Homepage della RACCOLTA FORMULARI.

| Regions Toscana                         |                       | *                       |
|-----------------------------------------|-----------------------|-------------------------|
| FORMULARI GENERICI SERVIZI AL CITTADINO |                       | 🏫 п 🔤 🔎 🔍 🚨 🕞           |
| Piattaforma por la trasmission          | RICHIESTE IN<br>BOZZA | 1 RICHIESTE<br>CONCLUSE |

Il Progetto Formulari Generici consente agli utenti di inviare richieste protocollate a Regione Toscana e di riceverne l'esito. I dati e i documenti inseriti restano sul portale e, in ogni momento, l'utente può visualizzare lo stato di avanzamento delle richieste, effettuare pagamenti digitali di marca da bollo, integrare documentazione e ricevere mail di cortesia su eventuali richieste trasmesse dagli operatori di Regione Toscana.

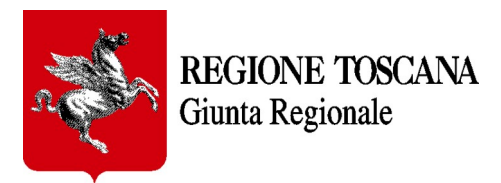

Nella Homepage si trovano quattro sezioni, come si può vedere dall'immagine:

- Crea nuova richiesta
- Richieste in bozza
- Richieste Trasmesse in lavorazione (trasmesse e in lavorazione presso gli uffici di Regione Toscana)
- Richieste concluse

Per la compilazione di un nuovo formulario è necessario cliccare su "*Crea nuova richiesta*" - e scegliere tra i formulari attualmente disponibili, oppure digitare una parola chiave nel campo di ricerca (come evidenziato nella figura sottostante).

| Toscana                                                                                                    |                                                                                                    | 💄 David Maria F                                                                                                    |
|----------------------------------------------------------------------------------------------------|----------------------------------------------------------------------------------------------------|----------------------------------------------------------------------------------------------------|
| FORMULARI GENERICI SERVIZI AL CITTADINO                                                                                         |                                                                                                    | star and the second second se |
| Home / Catalogo                                                                                                    |                                                                                                    |                                                                                                    |
| 📂 Catalogo - Crea nuova richiesta                                                                                               |                                                                                                    |                                                                                                    |
| Il servizio consente di scegliere la tipologia di richiesta d                                                                   | esiderata, per poi procedere con la relativa compilazione e tr                                                                      | asmissione.                                                                                                    |
| censimento                                                                                                    |                                                                                                    | <u>्</u>                                                                                                    |
| ACCREDITAMENTO DELLE STRUTTURE<br>SANITARIE                                                                                     | ACCREDITAMENTO ISTITUZIONALE                                                                                                    | AGGIORNAMENTO PARCO PROGETTI<br>REGIONALE- RIGENERAZIONE URBANA E<br>DELL'ABITARE                                                                                                    |
| Istanza di Accreditamento Istituzionale per le<br>Strutture Sanitarie Private e le Aziende Sanitarie<br>Pubbliche ed Equiparate | Comunicazione adeguamento dei propri sistemi<br>informativi alle specifiche indicate dalle Linee<br>Guida di Attuazione del FSE 2.0 | Istanza per la manifestazione d'interesse<br>finalizzata all'aggiornamento del Parco Progetti<br>regionale in materia di rigenerazione urbana e<br>dell'abitare                                                                                                    |
| ✗ Formulario senza scadenza                                                                                                    | Formulario senza scadenza                                                                                                    | Formulario senza scadenza                                                                                                    |
| AMBITI TERRITORIALI DI CACCIA                                                                                                   | ANAGRAFICA SOGGETTI TRASPORTO                                                                                                    | ANTICORRUZIONE: MISURE DI                                                                                                    |

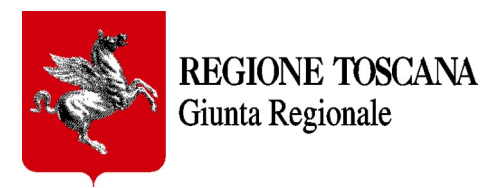

Durante la compilazione i formulari possono essere salvati (utilizzando l'apposito pulsante "SALVA") ed essere ripresi in un secondo momento per essere modificati e/o integrati prima della definitiva trasmissione a Regione Toscana.

| FORMULARI GENERICI SERVIZI AL CITTADINO           | 🟫 п 🜆 🔎 Q 🚨 🕞                                                        |
|---------------------------------------------------|----------------------------------------------------------------------|
| f) Relazione grafico-illustrativa del masterplan  |                                                                      |
| Tipo Documento<br>Seleziona Tipologia Documento ~ | Trascina il file per caricarlo<br>oppure selezionalo dal dispositivo |
|                                                   | 🔒 Salva 🕑 Trasmetti                                                  |
| Note legali Privacy Policy                        | Formulari Generici (build 1.0.0-116)                                 |

Per trasmettere il formulario, premere il tasto "TRASMETTI".

I formulari non ancora trasmessi saranno salvati nell'apposita sezione FORMULARI IN BOZZA.

# Dopo avere cliccato sul tasto "trasmetti" il formulario NON potrà essere più modificato in alcun modo.

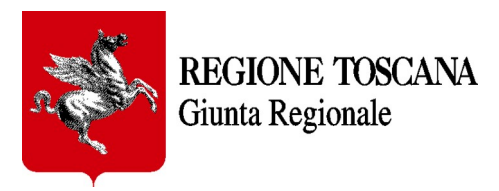

### Dettaglio delle richieste

Cliccando su *Home* è possibile sempre visualizzare le richieste in BOZZA, le richieste TRASMESSE e le richieste CONCLUSE.

Accedendo alle richieste TRASMESSE è possibile verificare i dettagli di ciascuna istanza già inviata.

| PCRMULARI GENERICI SERVIZIA LETTADIO                                                                                                    |                                         |                                                                                                    |                                                                                                    |                                                                                                    | 1                                                  |
|----------------------------------------------------------------------------------------------------|-----------------------------------------|----------------------------------------------------------------------------------------------------|----------------------------------------------------------------------------------------------------|----------------------------------------------------------------------------------------------------|----------------------------------------------------|
| Nella sezione <i>Documenti trasmessi</i> è possibile visualizzare la documentazione già inserita dal cittadino, invece, nella sezione <i>Documenti ricevuti</i> è possibile visualizzare la documentazione ricevuta relativa alla richiesta di integrazione da Regione Toscana. Infine, se disponibile, nella sezione <i>Risposta Integrazioni</i> è possibile allegare nuovi documenti richiesti e, se previsto, compilare eventuali dati al fini dell'integrazione.  Dati E <sup>®</sup> Documenti trasmessi Documenti ricevuti  SZCANADIFFUSA2025  Informazioni  SZZIONE A - ISTANZA / CERTIFICAZIONI  IL SOTIOSCRITTO RAPPRESENTANTE LEGALE O SUO DELEGATO:  Nome* Cognome * Codice fiscale *  Netta SUA QUALITA' DI LEGALE RAPPRESENTANTE (O SUO DELEGATO)*  Rogeresentante logale Numero di telefono *  Indirizzo mall per le comunicazioni della piataforma *  605745 | FORMUL                                  | ARI GENERICI SERVIZI AL CITTAD                                                                                                | INO                                                                                                    | 🏫 п 🛚                                                                                                    | 2 🔎 Q 🚉 🕞                                          |
| Dati                                                                                                    | Nella sezio<br>document<br>richiesti e, | one <b>Documenti trasmessi</b> è possib<br>iazione ricevuta relativa alla richiesta<br>, se previsto, compilare eventuali dat | ile visualizzare la documentazione già inserita dal<br>di integrazione da Regione Toscana. Infine, se dis<br>i ai fini dell'integrazione. | cittadino, invece, nella sezione <b>Documenti ricevuti</b> è pos<br>sponibile, nella sezione <b>Risposta Integrazioni</b> è possibile | sibile visualizzare la<br>allegare nuovi documenti |
| SEZIONE A - ISTANZA / CERTIFICAZIONI     IL SOTTOSCRITTO RAPPRESENTANTE LEGALE O SUO DELEGATO:     Nome *   Codice fiscale *      NellA SUA QUALITA' DI LEGALE RAPPRESENTANTE (O SUO DELEGATO) *      Rumero di telefono *   Indirizzo mail per le comunicazioni della piattaforma *                                                                                                    | 🗎 Dati                                  | 🖻 Documenti trasmessi 🛛 🖨 🛛                                                                                                   | Documenti ricevuti                                                                                                    |                                                                                                    | K                                                  |
| SEZIONE A - ISTANZA / CERTIFICAZIONI         IL SOTTOSCRITTO RAPPRESENTANTE LEGALE O SUO DELEGATO:         Nome *       Cognome *         Codice fiscale *         NELLA SUA QUALITA' DI LEGALE RAPPRESENTANTE (O SUO DELEGATO) *         Rappresentante legale         Numero di telefono *         Indirizzo mail per le comunicazioni della piattaforma *                                                                                                    | TOSC                                    | ANADIFFUSA2025                                                                                                    |                                                                                                    |                                                                                                    | Informazioni                                       |
| NELLA SUA QUALITA' DI LEGALE RAPPRESENTANTE (O SUO DELEGATO) *         Rappresentante legale         Numero di telefono *       Indirizzo mail per le comunicazioni della plattaforma *         4565465                                                                                                    |                                         | IL SOTTOSCRITTO RAPPRESENTANTE                                                                                                | LEGALE O SUO DELEGATO:                                                                                                    | Codice fiscale •                                                                                                    |                                                    |
| Numero di telefono *     Indirizzo mail per le comunicazioni della plattaforma *       4565465                                                                                                    | 7                                       | NELLA SUA QUALITA' DI LEGALE RAPPE                                                                                            | RESENTANTE (O SUO DELEGATO) *                                                                                                    |                                                                                                    |                                                    |
| 4565465                                                                                                    |                                         | Numero di telefono *                                                                                                    | Indirizzo mail per le comunicazioni d                                                                                                    | della piattaforma *                                                                                                    |                                                    |
|                                                                                                    |                                         | 4565465                                                                                                    |                                                                                                    |                                                                                                    |                                                    |
|                                                                                                    |                                         |                                                                                                    |                                                                                                    |                                                                                                    |                                                    |
|                                                                                                    |                                         |                                                                                                    |                                                                                                    |                                                                                                    |                                                    |
|                                                                                                    |                                         |                                                                                                    |                                                                                                    |                                                                                                    |                                                    |
|                                                                                                    |                                         |                                                                                                    |                                                                                                    |                                                                                                    |                                                    |

Espandendo la sezione **Informazioni** si ottengono informazioni sul numero della pratica, del procedimento, del protocollo nonché la data e l'ora di avvenuta trasmissione e le informazioni sui pagamenti di bollo o tributi eventualmente effettuati tramite i formulari.

| ti 🕑 Docum     | enti trasmessi 🛛 🖨 Document | i ricevuti |               |                 |
|----------------|-----------------------------|------------|---------------|-----------------|
|                |                             |            |               | Information     |
| INFORMAZIONI F | PROCEDIMENTO                |            |               |                 |
|                |                             |            |               |                 |
| Pratica        | Procedimento                | Stato      | N. Protocollo | Data Protocollo |

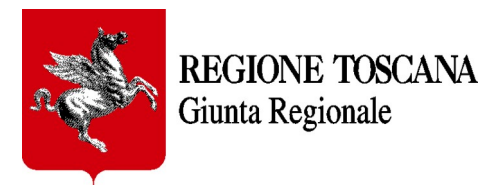

Nella sezione **Documenti trasmessi** è possibile visualizzare la documentazione già inserita dal cittadino mentre nella sezione **Documenti ricevuti** la documentazione ricevuta relativa alla richiesta di integrazione da Regione Toscana. Infine, se disponibile, nella sezione **Risposta Integrazioni** è possibile allegare nuovi documenti richiesti e, se previsto, compilare eventuali dati ai fini dell'integrazione.

| FORMULARI GENERICI SERVIZI AL CITTA                                                                                                    | DINO                                                                                                    |                                                                   | 🏫 п                                                                                     | AE 🔎 Q 🗶 🕩                                                |
|----------------------------------------------------------------------------------------------------|----------------------------------------------------------------------------------------------------|-------------------------------------------------------------------|-----------------------------------------------------------------------------------------|-----------------------------------------------------------|
| Home / Gestione richiesta                                                                                                    |                                                                                                    |                                                                   |                                                                                         |                                                           |
| Dettaglio richiesta                                                                                                    |                                                                                                    |                                                                   |                                                                                         | 02                                                        |
| Nella sezione <i>Documenti trasmessi</i> è poss<br>documentazione ricevuta relativa alla richiest<br>richiesti e, se previsto, compilare eventuali da<br>Dati E Documenti trasmessi | ibile visualizzare la documentazione già inse<br>a di integrazione da Regione Toscana. Infine<br>ti ai fini dell'integrazione.<br>Documenti ricevuti                              | rita dal cittadino, invece, ne<br>a, se disponibile, nella sezior | ella sezione <i>Documenti ricevuti</i> è p<br>ne <i>Risposta Integrazioni</i> è possibi | possibile visualizzare la<br>ile allegare nuovi documenti |
| Nome                                                                                                    | Tipologia                                                                                                    | N. protocollo                                                     | Data trasmissione                                                                       | Azioni                                                    |
| -                                                                                                    |                                                                                                    |                                                                   |                                                                                         |                                                           |
| 📄 formulario-0001194.pdf                                                                                                    | Formulario                                                                                                    | 0001194                                                           | 03/04/2025                                                                              | * 🧲                                                       |
| <ul> <li>B formulario-0001194.pdf</li> <li>B file con degli spazi nel nome</li> </ul>                                                                                               | Formulario<br>Documentazione che attesti<br>l'acquisizione dei beni nella<br>disponibilità entro l'atto di impegno<br>di spesa                                                    | 0001194                                                           | 03/04/2025                                                                              | *                                                         |
| <ul> <li>B formulario-0001194.pdf</li> <li>B file con degli spazi nel nome</li> <li>B file con degli spazi nel nome</li> </ul>                                                      | Formulario<br>Documentazione che attesti<br>l'acquisizione dei beni nella<br>disponibilità entro l'atto di impegno<br>di spesa<br>Atto di approvazione del progetto<br>presentato | 0001194                                                           | 03/04/2025<br>03/04/2025<br>03/04/2025                                                  | *                                                         |

| FORMULARI GENERICI SERVIZI AI                                                        | L CITTADINO                                                                                      |                                           | 🏫 π <b>ι</b>                                | AR 🔎 Q 🙁 🖬                 |
|--------------------------------------------------------------------------------------|--------------------------------------------------------------------------------------------------|-------------------------------------------|---------------------------------------------|----------------------------|
| Home / Gestione richiesta                                                            |                                                                                                  |                                           |                                             |                            |
| Dettaglio richiesta                                                                  |                                                                                                  |                                           |                                             | 02                         |
| documentazione ricevuta relativa alla r<br>richiesti e, se previsto, compilare event | ichiesta di integrazione da Regione Tosc<br>tuali dati ai fini dell'integrazion <mark>e</mark> . | cana. Infine, se disponibile, nella sezio | one <b>Risposta Integrazioni</b> è possibil | e allegare nuovi documenti |
| ම Dati ල් Documenti trasmessi                                                        | Documenti ricevuti                                                                               |                                           |                                             |                            |
| Dati © Documenti trasmessi                                                           | Documenti ricevuti                                                                               | N. protocollo                             | Data trasmissione                           | Azioni                     |
| Dati  C Documenti trasmessi Nome B Brochure_Meno Rischio in Tosca                    | Documenti ricevuti      Tipologia      Generico                                                  | N. protocollo<br>-                        | Data trasmissione                           | Azioni<br>🕹                |

# IMPORTANTE: Dopo avere cliccato sul tasto "trasmetti" il formulario NON potrà essere più modificato in alcun modo.

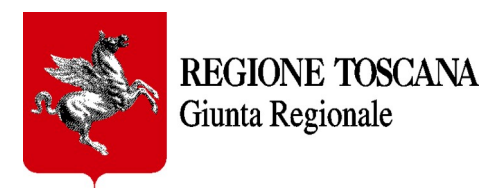

Il tasto Clona richiesta è utile per effettuare una copia di una istanza già trasmessa.

| FORMULARI GENERICI SERVIZI AL CITTADINO 🔶 T 🖽                                                                                                    | 🖗 Q 🗶 🕩                       |
|----------------------------------------------------------------------------------------------------|-------------------------------|
| Home / Gestione richiesta                                                                                                    |                               |
| Dettaglio richiesta Nella sezione Documenti trasmessi è possibile visualizzare la documentazione già inserita dal cittadino, invece, nella sezione Documenti ricevuti è possibile visualizzare la ricevuta relativa alla richiesta di integrazione da Regione Toscana. Infine, se disponibile, nella sezione Risposta Integrazioni è possibile allegare nuovi documenti richiesti e compilare eventuali dati ai fini dell'integrazione. | la documenta; Clona richiesta |
| 🔒 Dati 🖄 Documenti trasmessi 🕞 Documenti ricevuti                                                                                                    |                               |
| TOSCANADIFFUSA2025                                                                                                    | Informazioni                  |
| SEZIONE A - ISTANZA / CERTIFICAZIONI                                                                                                    |                               |
| IL SOTTOSCRITTO RAPPRESENTANTE LEGALE O SUO DELEGATO:                                                                                                    |                               |

L'operazione può risultare utile se è necessario **inviare** un'altra istanza a Regione Toscana con dati "simili" a quelli già trasmessi. La bozza di formulario verrà presentata con i campi già precompilati e sarà sufficiente modificare solo quelli necessari.

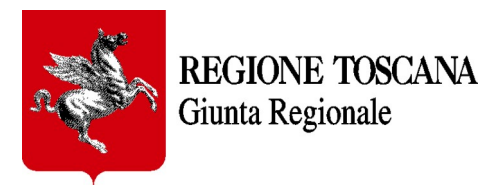

## Pagamento di bolli o tributi per i formulari:

Per i formulari che prevedono il pagamento del bollo o di tributi, legati alla trasmissione della domanda, è possibile pagare direttamente dalla piattaforma mediante reindirizzamento alla piattaforma Regionale di pagamenti IRIS.

Dopo aver trasmesso il formulario è sufficiente rientrare nel formulario inviato, selezionare la sezione pagamenti, scegliere pagamento del bollo (o altro tributo) e procedere al pagamento come indicato nelle figure seguenti.

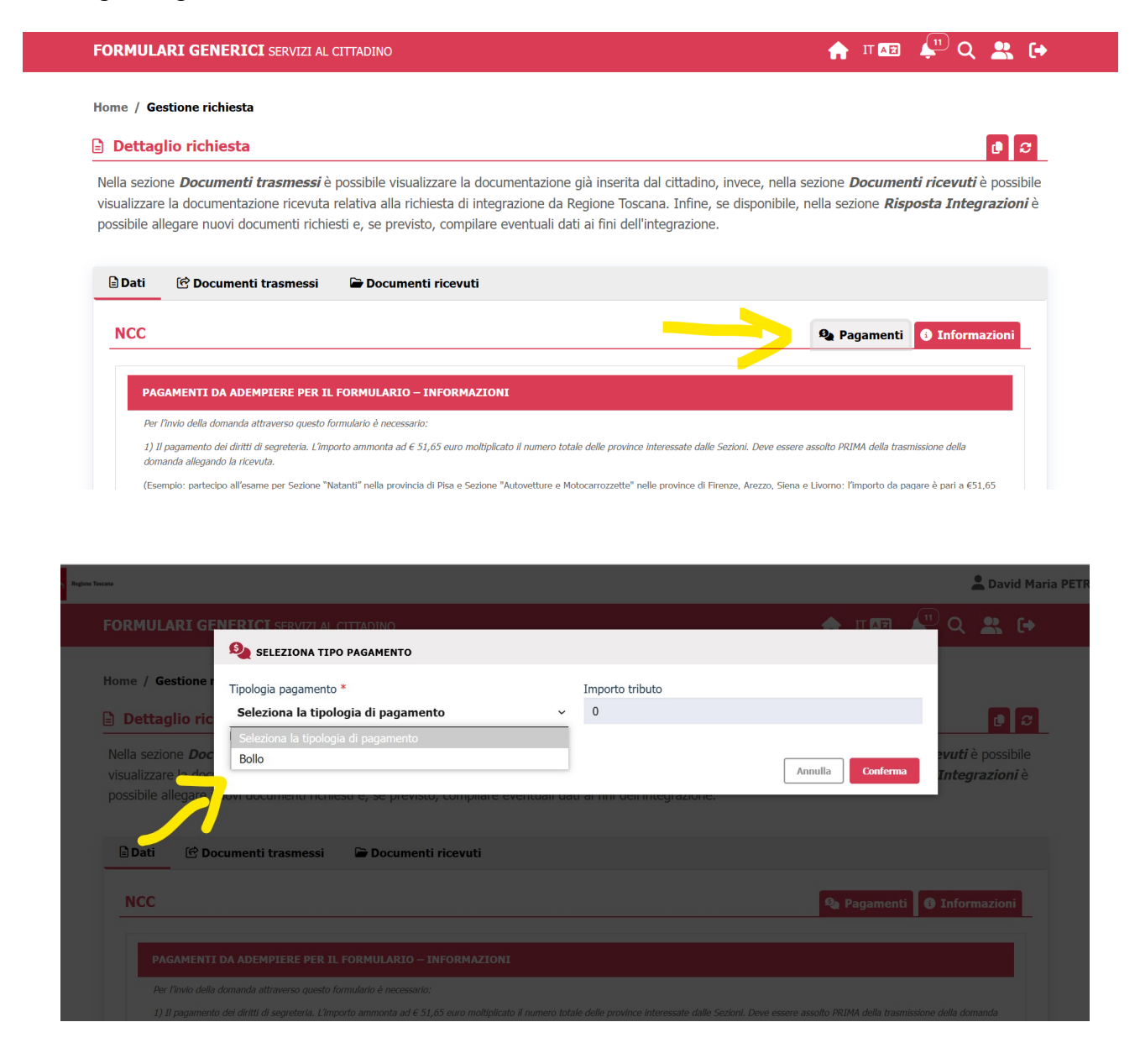

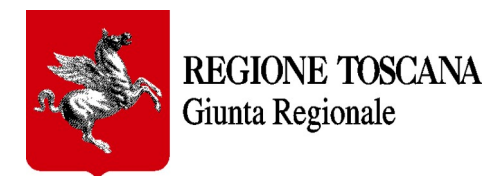

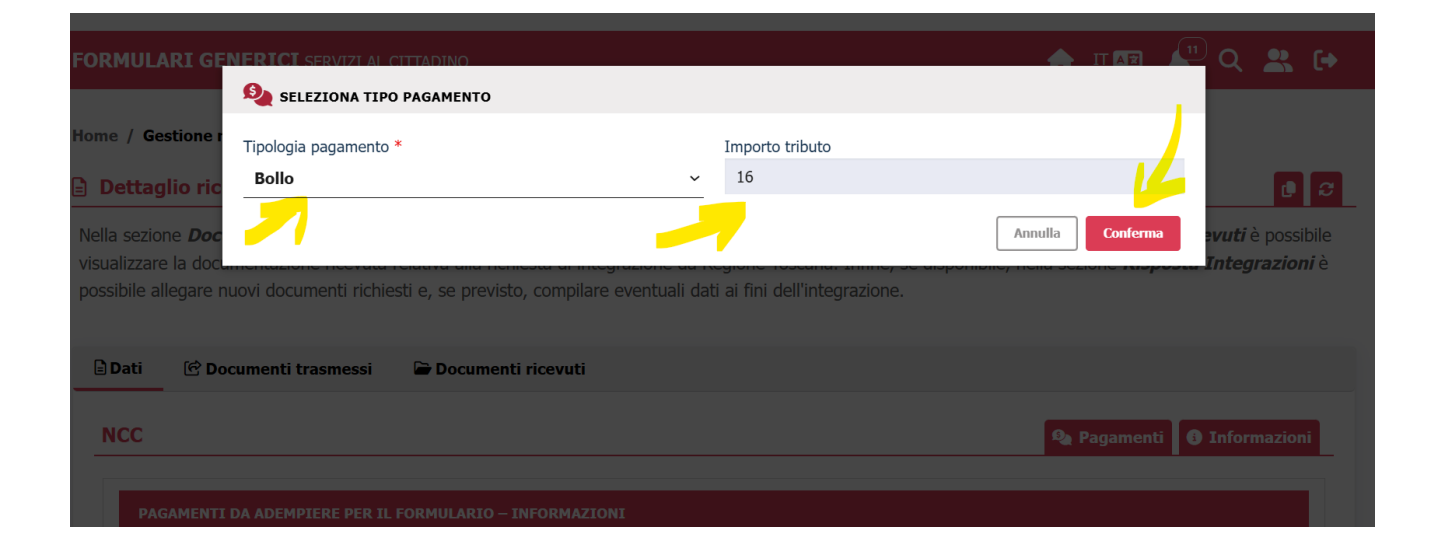

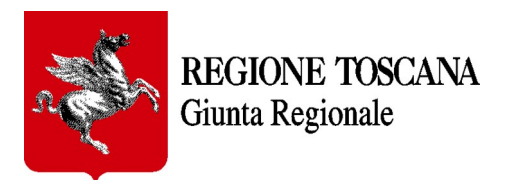

| Indietro                                                                                                    |                                                                                                    |                                                                                                    |     |
|----------------------------------------------------------------------------------------------------|----------------------------------------------------------------------------------------------------|----------------------------------------------------------------------------------------------------|-----|
| Ente                                                                                                    | Tipo debito                                                                                                    | Causale IUV                                                                                                    | Imp |
| Regione Toscana                                                                                                    | Marca Bollo Digitale                                                                                                    | Formulario 1/2025<br>Compilazione e invio domanda per l'iscrizione nei rupli dei conducenti della Regione Toscana 00333000006/4903 | 10  |
| Totale pagamento                                                                                                    |                                                                                                    |                                                                                                    | 10  |
| odice Fiscale MRRRSS99L33i obbligatorio inserire Non dispongo di u idirizzo E-mail                                                                                                    | (333B<br>tidentificativo fiscale di chi el<br>n identificativo fiscale                                                                                                    | ffettua il versamento.                                                                                                    |     |
| odice Fiscale     MRRRSS99L33I     obbligatorio inserim     Non dispongo di ur     dirizzo E-mail     mariorossi@gm     onferma Indirizzo E-f                                                                                                    | CIGAGE CTI ETTELLUA I<br>CIGAGE AL<br>E L'Identificativo fiscale di chi el<br>n identificativo fiscale<br>ail.com<br>nail                                                                                                    | ffettua il versamento.                                                                                                    |     |
| odice Fiscale     MRRRSS99133     obbligatorio inserin     Non dispongo di dirizzo E-mail     mariorossi@gm onferma Indirizzo E-f     mariorossi@gm Ulindirizzo specificate                                                                                                    | 3338<br>e Tidentificativo fiscale di chi el<br>n identificativo fiscale<br>ail.com<br>nail<br>ail.com<br>) verà inviata la quietanza del                                                                                                    | ffettua il versamento.                                                                                                    |     |
| Arrier of the formation of the formation of the form | CIGAGE CTILETTELLUA I<br>CIGAGE ALL<br>ALLOCOM<br>TAIL<br>ALLOCOM<br>ALLOCOM | ffettua il versamento.<br>I pagamento. Attenzione: un indirizzo non valido impedisce la ricezione dell'e-mail.                     |     |

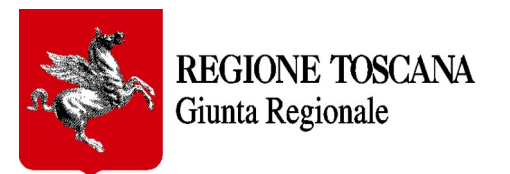

| r Ess                                                                                                    | Regione losca                                                                              | ina                           | and the second second sec |                  | hadon   |
|----------------------------------------------------------------------------------------------------|--------------------------------------------------------------------------------------------|-------------------------------|----------------------------------------------------------------------------------------------------|------------------|---------|
| Indiates                                                                                                    |                                                                                            |                               |                                                                                                    |                  |         |
| indieuro                                                                                                    |                                                                                            |                               |                                                                                                    |                  |         |
| Ente                                                                                                    | Tipo debito                                                                                | Causale                       |                                                                                                    | IUV              | Importo |
| Regione Toscana                                                                                                    | Marca Bollo Digitale                                                                       | Formulario 1/<br>Compilazione | 2025<br>e e invio domanda per l?iscrizione nei ruoli dei conducenti della Regione Toscana                                                                                                    | 0033300000614905 | 16,00 € |
| Totale pagamento                                                                                                    |                                                                                            |                               |                                                                                                    |                  | 16,00 € |
| <ul> <li>mariorossi@gm.</li> <li>onferma Indirizzo E-n</li> <li>mariorossi@gm.</li> <li>utindirizzo specificato</li> <li>bcegli la moo</li> </ul> | iil.com<br>nail<br>ail.com<br>o verrà inviata la quietanza de<br><b>dalità di pagame</b> i | l pagamento. Atte             | enzione: un indirizzo non valido impedisce la ricezione dell'e-mail.                                                                                                    |                  |         |
| Canale di Pagamento                                                                                                    | Modalità di pa                                                                             | agamento                      | Informazioni                                                                                                    | Commissioni      |         |
|                                                                                                    |                                                                                            | EDITO                         | E' possibile pagare mediante Carte di Credito e Carte Prepagate, recanti marchio VISA, VISA                                                                                                    | 1,50 %           | G       |
| Simulatore di pagam                                                                                                    | enti CARTA DI CRE                                                                          | LDITO                         | Electron, MASTERCARD, Postepay circuito VISA Electron                                                                                                    |                  | Paga    |

**ATTENZIONE:** IN QUALSIASI MOMENTO E' POSSIBILE PREMERE IL TASTO "INDIETRO", IN BASSO A SINISTRA NELLA PAGINA DI IRIS PER RITORNARE AL FORMULARIO.

IN CASO SI CHIUDA LA FINESTRA DI PAGAMENTO IN ALTRO MODO, SARA' NECESSARIO ASPETTARE ALCUNI MINUTI PRIMA DI POTER PROCEDERE NUOVAMENTE AL PAGAMENTO DEL BOLLO.

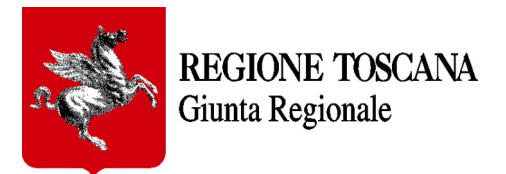

| and the second                   | -                                             |                                                                             |                                        |                                   | 0         |
|----------------------------------|-----------------------------------------------|-----------------------------------------------------------------------------|----------------------------------------|-----------------------------------|-----------|
| Indietro                         |                                               |                                                                             |                                        |                                   |           |
| Esito pagame                     | nto                                           |                                                                             |                                        |                                   |           |
| Operazion     L'operazione di pa | n <b>e Conclusa</b><br>agamento si è conclusa | on successo. Di seguito i dettagli.                                         |                                        |                                   |           |
| Ente                             | Tributo                                       | Causale                                                                     |                                        | IUV                               | Importo   |
| Regione Toscana                  | Marca Bollo Digitale                          | Formulario 1/2025<br>Compilazione e invio domanda per l?iscrizione nei ruol | i dei conducenti della Regione Toscana | 0033300000615006                  | 16,00 €   |
| Totale pagamento                 |                                               |                                                                             |                                        |                                   | 16,00 €   |
| Codice Pagamento                 | 7441012742450441                              |                                                                             |                                        |                                   |           |
| Stato                            | Eseguito                                      |                                                                             |                                        |                                   |           |
| Importo netto                    | 16,00 €                                       |                                                                             |                                        |                                   |           |
| Importo commissioni              | 0,24 €                                        |                                                                             |                                        |                                   |           |
| Importo totale                   | 16,24 €                                       |                                                                             |                                        |                                   |           |
| Ricevuta                         |                                               |                                                                             |                                        |                                   |           |
|                                  |                                               |                                                                             |                                        |                                   |           |
|                                  |                                               |                                                                             |                                        | Cofinanzi                         | ato       |
| Numero verde assiste             | enza: 800 098 594 FAQ                         | ndizioni di utilizzo                                                        | Cofinanziato con fondi PNF             | RR Misure 14.2 e 1.4.3 dall'Union | e europea |
|                                  | Pagament<br>aderente                          | Dn-line con un PSP Pagamento medi<br>ircuito pagoPA                         | iante altri canali                     |                                   |           |

Una volta pagato il bollo (o il tributo) è possibile scaricare la ricevuta con l'apposito pulsante in basso a sinistra nella pagina di IRIS.

**E' NECESSARIO** premere il pulsante **"INDIETRO"**, sempre in basso a sinistra, per ritornare in modo corretto alla pagina iniziale del formulario.

In caso contrario, sarà necessario accedere nuovamente al portale dei formulari, autenticarsi nuovamente e, nel caso di pagamenti di nuovi tributi, attendere alcuni minuti.

Il pagamento del bollo (per chi è non è esente) non è vincolante alla trasmissione del formulario, ovvero è possibile pagarlo in qualsiasi momento dopo avere trasmesso il formulario, ma sempre entro i termini di legge previsto dal bando, a partire dall'invio della domanda.

Per il **primo pagamento del bollo** viene indicato lo stato del pagamento eseguito o non eseguito nella scheda del formulario trasmesso (nella sezione "Richieste trasmesse e in lavorazione")

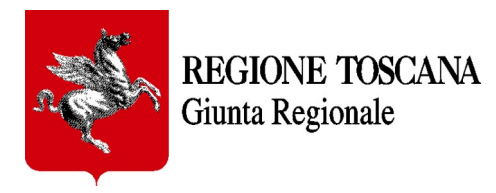

| REGI | ISTRO DELLE PERSONE                                                                                                    | REGIS | STRO DELLE PERSONE                                                                                                    | REGIS | STRO DELLE PERSONE                                                                                                    |
|------|----------------------------------------------------------------------------------------------------|-------|----------------------------------------------------------------------------------------------------|-------|----------------------------------------------------------------------------------------------------|
|      | Numero di protocollo: S-08028<br>Data di trasmissione: 26/02/2025<br>Numero/Anno procedimento: 57/2025<br>Stato procedimento: In gestione |       | Numero di protocollo: 0000734<br>Data di trasmissione: 25/02/2025<br>Numero/Anno procedimento: 58/2025<br>Stato procedimento: In attesa |       | Numero di protocollo: 0000687<br>Data di trasmissione: 24/02/2025<br>Numero/Anno procedimento: 56/2025<br>Stato procedimento: In gestione |

Per gli eventuali **bolli successivi** (se previsti dal procedimento), l'utente può rientrare nel formulario ( previa eventuale comunicazione da parte dell'ufficio) e pagare nuovamente l'eventuale bollo dovuto; entrando nuovamente nella sezione pagamenti e scegliendo ancora il pagamento del bollo, viene generata dal sistema una nuova istanza di pagamento e l'utente verrà reindirizzato sul portale dei pagamenti di IRIS.

In questo caso, dopo il pagamento dei bolli successivi al primo, le notifiche di pagamento saranno visibili all'utente solo nella sezione "informazioni" sempre dentro il formulario su FrontOffice:

| Dati 🕑 Document                                         | i trasmessi 🛛 🖨 Documenti ricevuti                          |                                                                                                    |               |                                                                                                    |                                                                                                |              |
|---------------------------------------------------------|-------------------------------------------------------------|----------------------------------------------------------------------------------------------------|---------------|----------------------------------------------------------------------------------------------------|------------------------------------------------------------------------------------------------|--------------|
| ICC                                                     |                                                             |                                                                                                    |               |                                                                                                    | 🗣 Pagamenti 🛛                                                                                  | Informazioni |
| INFORMAZIONI PRO                                        | CEDIMENTO                                                   |                                                                                                    |               |                                                                                                    |                                                                                                |              |
| Pratica                                                 | Procedimento                                                | Stato                                                                                                    | N. Protocollo |                                                                                                    | Data Protocollo                                                                                |              |
| 2/2022                                                  | 18/2024                                                     | In gestione                                                                                                    | 0004575       |                                                                                                    | 11/12/2024 12:03                                                                               |              |
|                                                         |                                                             |                                                                                                    |               |                                                                                                    |                                                                                                |              |
| INFORMAZIONI PAG<br>Stato                               | amenti                                                      | Descrizione                                                                                                    |               | Data richiesta pagamento                                                                                                    | Data pagamento                                                                                 |              |
| INFORMAZIONI PAG<br>Stato<br>Pagato                     | AMENTI<br>Tipo<br>Bolio                                     | Descrizione<br>Pagamento tributo effettuato                                                                                                 |               | Data richiesta pagamento<br>18/03/2025 13:16                                                                                                    | Data pagamento<br>18/03/2025 13:18                                                             |              |
| INFORMAZIONE PAG<br>Stato<br>Pagato<br>Pagato           | AMERTT<br>Tipo<br>Bolio<br>Bolio                            | Descrizione<br>Pagamento tributo effettuato<br>Pagamento tributo effettuato                                                                 |               | Data richiesta pagamento<br>18/03/2025 13:16<br>18/03/2025 13:20                                                                                                | Data pagamento<br>18/03/2025 13:18<br>18/03/2025 13:22                                         |              |
| INFORMAZIONI PAG<br>Stato<br>Pagato<br>Pagato<br>Pagato | AMERTT<br>Tipo<br>Bolio<br>Bolio<br>Bolio<br>Bolio          | Descrizione<br>Pagamento tributo effettuato<br>Pagamento tributo effettuato<br>Pagamento tributo effettuato                                 |               | Data richiesta pagamento           18/03/2025 13:16           18/03/2025 13:20           18/03/2025 13:22                                                       | Data pagamento<br>18/03/2025 13:18<br>18/03/2025 13:22<br>18/03/2025 13:24                     |              |
| Stato<br>Pagato<br>Pagato<br>Pagato<br>Pagato<br>Pagato | AMERTT<br>Tipo<br>Bolio<br>Bolio<br>Bolio<br>Bolio<br>Bolio | Descrizione<br>Pagamento tributo effettuato<br>Pagamento tributo effettuato<br>Pagamento tributo effettuato<br>Pagamento tributo effettuato |               | Data richiesta pagamento           18/03/2025 13:16           18/03/2025 13:20           18/03/2025 13:20           18/03/2025 13:22           18/03/2025 13:22 | Data pagamento<br>18/03/2025 13:18<br>18/03/2025 13:22<br>18/03/2025 13:24<br>18/03/2025 13:25 |              |

Direzione SISTEMI INFORMATIVI, INFRASTRUTTURE TECNOLOGICHE E INNOVAZIONE Settore SERVIZI DIGITALI E INTEGRAZIONE DATI. UFFICIO REGIONALE DI STATISTICA

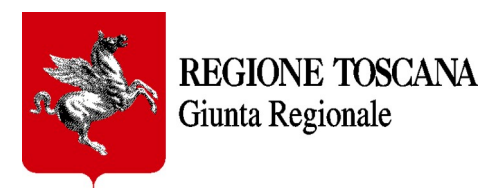

## Compilazione del formulario

Segue una descrizione per gruppi dei campi disponibili per la compilazione del formulario.

Tutti i campi indicati con un asterisco rosso \* sono obbligatori.

Talvolta nei campi è presente un punto interrogativo che mostra suggerimenti e note utili per la compilazione.

0

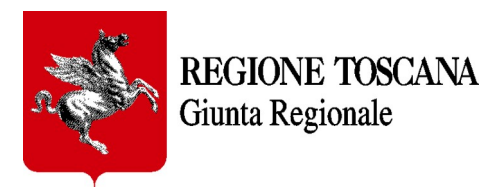

## Dati generali del formulario

#### Nome, Cognome e Codice Fiscale.

Sono i campi anagrafici della "Persona Fisica" che compila il formulario recuperati al momento della autenticazione. Tali dati non sono modificabili come tutti gli altri eventuali campi a sfondo grigio presenti nel formulario.

| Dati 🕑 Docu   | menti trasmessi       | Documenti ricevut     | azione.                         |                           |                  |               |       |
|---------------|-----------------------|-----------------------|---------------------------------|---------------------------|------------------|---------------|-------|
| 🗟 Dati 🖻 Docu | menti trasmessi       | Documenti ricevul     |                                 |                           |                  |               |       |
|               |                       |                       | ti                              |                           |                  |               | 1     |
| TOSCANADIFF   | USA2025               |                       |                                 |                           |                  | 3 Information | zioni |
| SEZTONE A - 1 | TANZA / CERTIFICAZ    | IONI                  |                                 |                           |                  |               |       |
| IL SOTTO      | SCRITTO RAPPRESENT    | FANTE LEGALE O SUO DE | LEGATO:<br>Cognome *            |                           | Codice fiscale * |               |       |
| NELLA S       | JA QUALITA' DI LEGALE | RAPPRESENTANTE (O SUO | DELEGATO) *                     |                           |                  |               |       |
| Rapprese      | itante legale         |                       |                                 |                           |                  |               |       |
| Numero        | di telefono *         |                       | Indirizzo mail per le comunicaz | tioni della piattaforma * |                  |               |       |
| 4565465       |                       |                       |                                 |                           |                  |               |       |
|               |                       |                       |                                 |                           |                  |               |       |

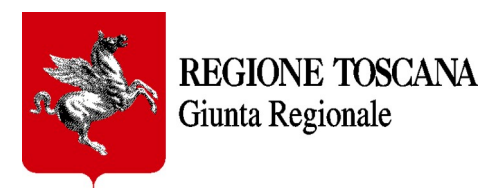

## Salvataggio formulario in bozza

Attraverso il bottone situato in fondo alla pagina è possibile salvare in bozza il formulario in qualsiasi momento e in qualsiasi punto della compilazione ci si trovi.

Si consiglia di farlo subito dopo aver compilato le prime parti generali del documento.

I dati inseriti resteranno salvati in bozza nel formulario fino a quando non verrà effettuata la trasmissione a Regione Toscana.

| FORMULARI GENERICI SERVIZI AL CITTADINO              | 🛖 π 🖬 🔎 Q 🚨 🕞                      |
|------------------------------------------------------|------------------------------------|
| c) Elaborati grafici rappresentativi dell'intervento |                                    |
| d) Quadro economico                                  |                                    |
| e) Documentazione fotografica                        |                                    |
| f) Relazione grafico-illustrativa del masterplan     |                                    |
|                                                      |                                    |
|                                                      |                                    |
|                                                      |                                    |
| @ Allocati                                           |                                    |
| e Ailegau                                            |                                    |
| Tipo Documento Seleziona Tipologia Documento         | Trascina il file per caricarlo     |
|                                                      | oppure selezionalo dal dispositivo |
|                                                      |                                    |
|                                                      |                                    |
|                                                      |                                    |
|                                                      | ·                                  |
|                                                      | 🖬 Salva 🛛 🖓 Trasmetti              |
|                                                      |                                    |
|                                                      |                                    |

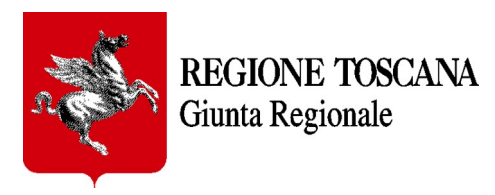

#### Eliminazione

E' possibile eliminare un formulario in bozza in qualsiasi momento attraverso il bottone dedicato. Tutti i dati inseriti fino a quel momento saranno cancellati e i campi svuotati.

Questa funzione sarà inibita non appena il formulario viene trasmesso a Regione Toscana e riceve un numero di protocollo, da quel momento il formulario non sarà più modificabile.

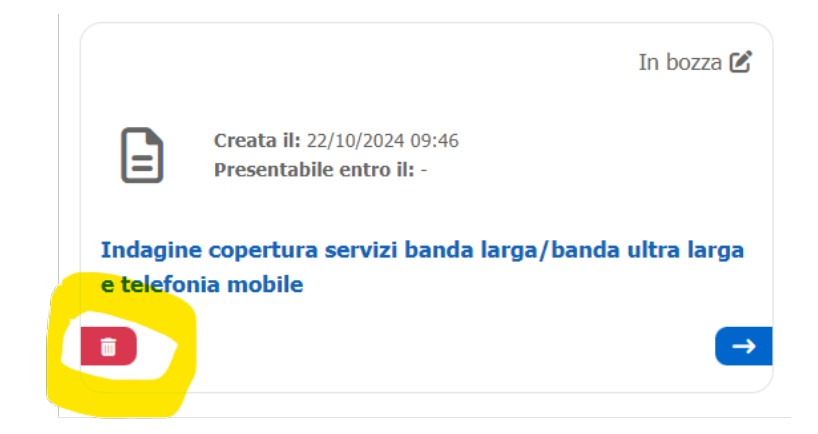

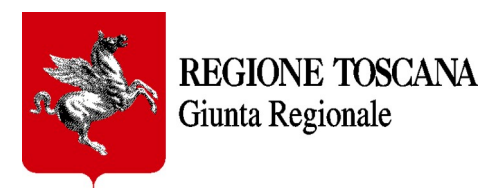

## 4. Trasmissione formulario

Quando viene completato l'inserimento dei dati nel formulario è possibile inviarlo a Regione Toscana attraverso il bottone **Trasmetti.** 

| FORMULARI GENERICI SERVIZI AL CITTADINO              |   | 🔒 π 🔤                              | 🔎 Q 🙁 🕞            |   |
|------------------------------------------------------|---|------------------------------------|--------------------|---|
| c) Elaborati grafici rappresentativi dell'intervento |   |                                    |                    |   |
| d) Quadro economico                                  |   |                                    |                    |   |
| e) Documentazione fotografica                        |   |                                    |                    |   |
| f) Relazione grafico-illustrativa del masterplan     |   |                                    |                    |   |
|                                                      |   |                                    |                    |   |
|                                                      |   |                                    |                    |   |
|                                                      |   |                                    |                    |   |
| @ Allegati                                           |   |                                    |                    |   |
|                                                      |   |                                    |                    |   |
| Tipo Documento                                       |   |                                    |                    |   |
|                                                      |   | Trascina il file per caricarlo     |                    |   |
| Seleziona Tipologia Documento                        | - | oppure selezionalo dal dispositivo |                    |   |
|                                                      |   |                                    |                    |   |
|                                                      |   |                                    | _                  |   |
|                                                      |   |                                    |                    | ┛ |
|                                                      |   |                                    | <b>_</b>           |   |
|                                                      |   |                                    |                    |   |
|                                                      |   | B                                  | alva [?] Trasmetti |   |
|                                                      |   | B                                  | Salva 🖸 Trasmetti  |   |

Se non sono stati compilati tutti i campi obbligatori o se alcuni campi presentano degli errori, in alto a destra comparirà un messaggio di alert.

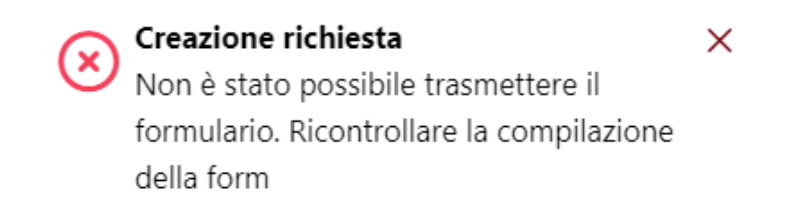

I campi obbligatori non compilati o i campi errati compariranno evidenziati per permettere all'utente una veloce e facile visualizzazione.

Una volta terminata la correzione è possibile trasmettere l'istanza cliccando il tasto Trasmetti.

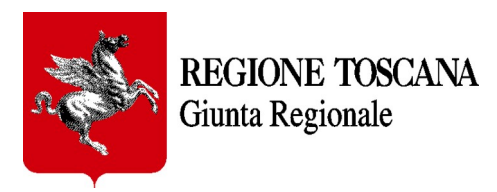

## 5. Allegati (ove richiesti)

Molti formulari prevedono la possibilità o l'obbligo di allegare documenti.

Per allegare documenti (ove previsto) esiste una apposita sezione in fondo al formulario.

Una volta salvato il formulario, quando è in stato di bozza e non ancora trasmesso, è possibile verificare tutti i documenti allegati che si trovano nell'apposito TAG "Allegati e comunicazioni" ed eventualmente eliminare quelli inseriti per errore.

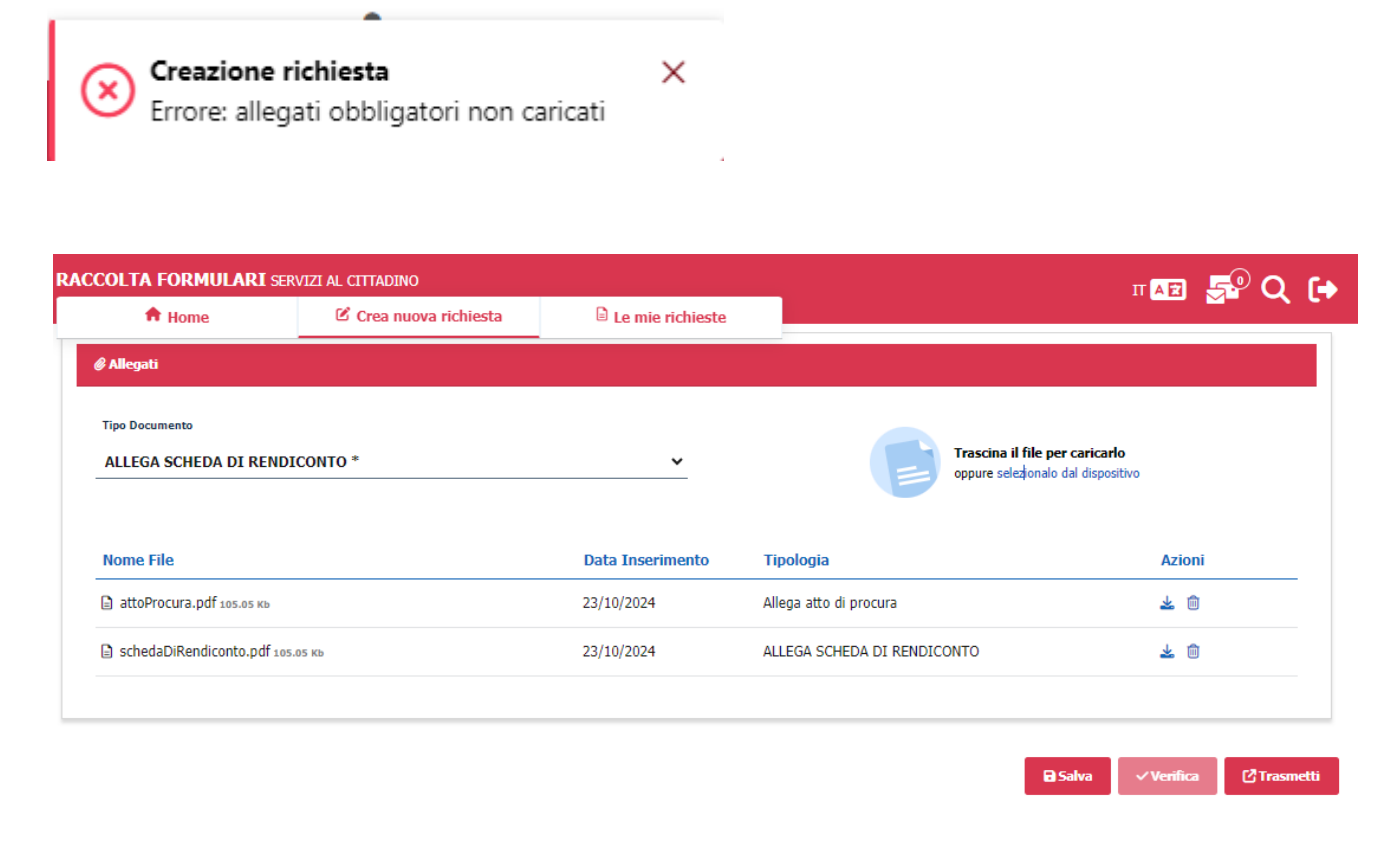

# 6. Integrazioni al formulario (ove richieste)

In alcuni formulari, se previsto dall'iter del procedimento, Regione Toscana può richiedere integrazioni per un procedimento già inviato.

L'operatore regionale può, se lo ritiene opportuno, richiedere integrazioni alla istanza inviata che possono consistere in note descrittive oppure in documenti pdf da allegare come integrazione.

L'utente che ha inviato l'istanza potrà visionare ciascuna comunicazione partita da Regione Toscana consultando la propria home di frontoffice.

Accedendo al suo interno si può vedere innanzi tutto lo stato del formulario "In attesa di integrazioni", dal tab "DOCUMENTI RICEVUTI" l'utente può visionare quanto Regione Toscana gli ha inviato (sia il documento primario firmato dal dirigente che gli eventuali documenti secondari)

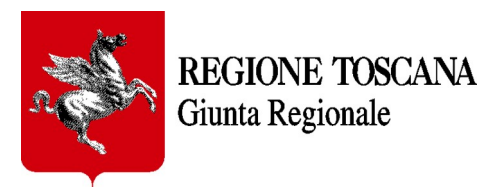

Eventuali richieste di integrazioni possono essere notificate nella pagina HOME dei formulari, se nel simbolo della campanellina presente in alto a destra della pagina, sono evidenziati dei numeri.

| CREA NUOVA RICHIESTA                                                                                                    | CHIESTE<br>ASMESSE IN<br>VORAZIONE                                                                                                    |
|----------------------------------------------------------------------------------------------------|----------------------------------------------------------------------------------------------------|
|                                                                                                    |                                                                                                    |
| Piattaforma per la trasmissione di istanze a Regione To                                                                                                    | oscana                                                                                                    |
| Il Progetto Formulari Generici consente agli utenti di inviare richieste protocollate a Regione Toscana e di ricev<br>momento, l'utente può visualizzare lo stato di avanzamento delle richieste, effettuare pagamenti digitali di ma<br>eventuali richieste trasmesse dagli operatori di Regione Toscana. | everne l'esito. I dati e i documenti inseriti restano sul portale e, in ogni<br>arca da bollo, integrare documentazione e ricevere mail di cortesia su |

clickando sulla campanellina si apre la pagina delle notifiche, dove sono indicati i dettagli delle richieste integrazioni per i formulari inviati:

| FORMULARI GENERI         | CI SERVIZI AL CITTADINO 🏫 IT 🔤                                                                                                    | 🖣 Q 🙁 ( |
|--------------------------|----------------------------------------------------------------------------------------------------|---------|
| Home / Richieste integra | zioni 🤤                                                                                                    |         |
| Richieste integraz       | tioni                                                                                                    | C       |
| Data richiesta           | Testo                                                                                                    | Azioni  |
| 03/04/2025 10:19         | È presente una nuova Richiesta Integrazioni per il formulario RICO_EPSR, procedimento 3/2025, compilato in data<br>03/03/2025 18:21 | ⊘ ∎     |
| 11/03/2025 17:35         | È presente una nuova Richiesta Integrazioni per il formulario RICO_EPSR, procedimento 8/2025, compilato in data<br>07/03/2025 10:52 | ⊘ 皆     |
| 11/03/2025 16:43         | È presente una nuova Richiesta Integrazioni per il formulario RICO_EPSR, procedimento 8/2025, compilato in data<br>07/03/2025 10:52 | ⊘ 皆     |
| 07/03/2025 11:07         | È presente una nuova Richiesta Integrazioni per il formulario RICO_EPSR, procedimento 3/2025, compilato in data<br>03/03/2025 18:21 | ⊘ 皆     |
| 07/03/2025 10:53         | È presente una nuova Richiesta Integrazioni per il formulario RICO_EPSR, procedimento 8/2025, compilato in data                     | ⊘ 皆     |

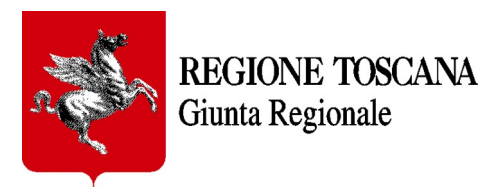

Clickando sulla icona del documento (sulla destra passandoci sopra con il mouse viene visualizzato il suggerimento "vai a richiesta integrazioni") si viene rimandati alla pagina del formulario oggetto della richiesta integrazioni.

|                                                                            | 2                            |
|----------------------------------------------------------------------------|------------------------------|
|                                                                            | Azioni                       |
| oni per il formulario RICO_EPSR, procedimento 3/2025, compilato in data    | Vai a Richiesta Integrazioni |
| ioni per il formulario RICO_EPSR, procedimento 8/2025, compilato in data   | ⊘ ∎                          |
| zioni per il formulario RICO_EPSR, procedimento 8/2025, compilato in data  | ⊘ ∎                          |
| azioni per il formulario RICO_EPSR, procedimento 3/2025, compilato in data | ⊘ ∎                          |

Un altro modo di verificare lo stato del procedimento e la eventuale presenza di richiesta di integrazioni, è andare nella sezione delle RICHIESTE TRASMESSE.

| FORMULARI GENERICI SERVIZI AL CITTADINO                                                                                                    |                                                                                                    | ↑ T 100 4 C + C + C + C + C + C + C + C + C + C                                                                                                  |
|----------------------------------------------------------------------------------------------------|----------------------------------------------------------------------------------------------------|----------------------------------------------------------------------------------------------------|
| CREA NUOVA RICHIESTA                                                                                                    | CHIESTE IN<br>ZZA<br>RICHIESTE<br>TRASMESSE<br>LAVORAZIO                                                                                   | 611<br>IN<br>NE                                                                                                    |
| Numero di protocollo: 0000882.           Data di trasmissione: 07/03/2025           Numero/Anno procedimento: 8/2025           Stato procedimento: Attesa integrazioni | Numero di protocollo: -<br>Data di trasmissione: 07/03/2025<br>Numero/Anno procedimento: 7/2025<br>Stato procedimento: Attesa integrazioni | Numero di protocollo: 0000865<br>Data di trasmissione: 07/03/2025<br>Numero/Anno procedimento: 2/2025<br>Stato procedimento: Attesa integrazioni |
| Interventi di prevenzione sismica su edifici<br>pubblici strategici e rilevanti −<br>Ricognizione                                                                      | Interventi di prevenzione sismica su edifici<br>pubblici strategici e rilevanti −<br>Ricognizione<br>→                                     | ISTRUTTORIA REGIONALE MS e CLE                                                                                                    |

In questa sezione, oltre alle notifiche delle campanelline in altro a destra della pagina, per ogni riquadro del formulario è indicato lo stato (es: Richiesta integrazioni) anche evidenziato dalla presenza di una ulteriore campanellina.

Aprendo il formulario già trasmesso, si può gestire la richiesta di integrazioni

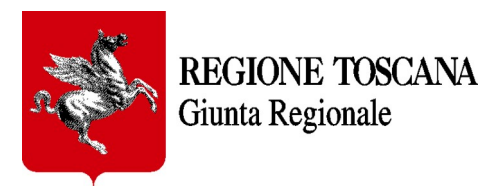

Nel formulario si trovano sia il tab dei "documenti ricevuti" dove potranno essere visionate le eventuali comunicazioni da parte di Regione Toscana sia il tab "risposta integrazioni" dal quale si potrà rispondere compilando il form di risposta integrazioni e allegando eventuali file richiesti.

| Home / C                                 | astiona vichiosta                                                                                     |                                                                                                    |                                                                                     |                                                                                            |                                                        |
|------------------------------------------|----------------------------------------------------------------------------------------------------|----------------------------------------------------------------------------------------------------|-------------------------------------------------------------------------------------|--------------------------------------------------------------------------------------------|--------------------------------------------------------|
| nome / Ge                                | stione richiesta                                                                                      |                                                                                                    |                                                                                     |                                                                                            |                                                        |
|                                          | jilo richiesta                                                                                        |                                                                                                    |                                                                                     |                                                                                            | 08                                                     |
| Nella sezio<br>documenta<br>richiesti e, | ne <b>Documenti trasmessi</b> è<br>azione ricevuta relativa alla ric<br>se previsto, compilare evento | Possibile visualizzare la documentazion<br>chiesta di integrazione da Regione Tosca<br>uali dati ai fini dell'integrazione. | e già inserita dal cittadino, invece, n<br>ına. Infine, se disponibile, nella sezic | ella sezione <b>Documenti ricevuti</b> è po<br>ne <b>Risposta Integrazioni</b> è possibile | issibile visualizzare la<br>e allegare nuovi documenti |
| 🖹 Dati                                   | ල Documenti trasmessi                                                                                 | Documenti ricevuti 🤲 Rispos                                                                                                 | ita integrazioni                                                                    |                                                                                            |                                                        |
| Nome                                     |                                                                                                    | Tipologia                                                                                                    | N. protocollo                                                                       | Data trasmissione                                                                          | Azioni                                                 |
| 🖹 richie                                 | sta integrazione.pdf                                                                                  | Generico                                                                                                    | 0000744                                                                             | 27/02/2025                                                                                 | *                                                      |
|                                          |                                                                                                    |                                                                                                    |                                                                                     |                                                                                            |                                                        |
|                                          |                                                                                                    |                                                                                                    |                                                                                     |                                                                                            |                                                        |
| FORMU                                    | LARI GENERICI SERVI                                                                                   | IZI AL CITTADINO                                                                                                    |                                                                                     | 🏫 п                                                                                        | 🖻 🔎 Q 🙁                                                |

| ti             | 🕝 Documenti trasmessi                                     | ൙ Documenti ricevuti                                     | Risposta integrazioni                                                    |                                                                             |
|----------------|-----------------------------------------------------------|----------------------------------------------------------|--------------------------------------------------------------------------|-----------------------------------------------------------------------------|
| 0              |                                                           | -                                                        | 7                                                                        | 🍳 Pagamenti 🚯 Informazioni                                                  |
| PAG/<br>Il fo  | AMENTI DA ADEMPIERE PER IL<br>rmulario selezionato preve  | FORMULARIO – INFORMAZIO<br>de:                           | NI                                                                       |                                                                             |
| 1) il<br>le is | pagamento dell'imposta d<br>truzioni fornite nell'avviso; | i bollo (€ 16,00), che può                               | essere assolto o digitalmente tra                                        | mite Portale Iris oppure tramite F23 seguendo                               |
| 2) il<br>port  | pagamento dei diritti di se<br>ale IRIS- Pagamenti Spont: | greteria (€ 51,65 euro per<br>anei oppure tramite bollet | r ciascuna sezione e provincia),ch<br>tino c/c postale sequendo le istru | he può essere assolto digitalmente tramite il<br>uzioni fornite nell'avviso |

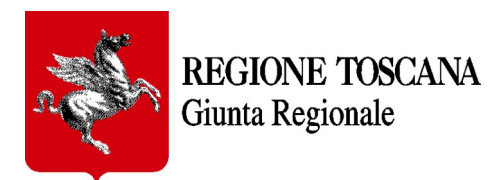

| NOTE (massino 1000 caratter)<br>Buogiorno, alleghiamo le integrazioni come richiesto<br>cordiali saluti<br>Comune di Firenze      |
|----------------------------------------------------------------------------------------------------|
| Allegati Tipo Documento Seleziona Tipologia Documento Generico * Trascina il file per caricado oppure selezionaio dal dispositivo |
| Tipo Documento Seleziona Tipologia Documento Generico *                                                                           |
| Seleziona ripologia Documento Generico *                                                                                          |
|                                                                                                    |

| RMULARI GENERICI SERVIZI AL CITTADINO                                  |                                                             |                           |                                    | 🏫 п 🔤 🔎 🔍 🚨             |
|------------------------------------------------------------------------|-------------------------------------------------------------|---------------------------|------------------------------------|-------------------------|
| Presa visione dell'informativa della Regione Toscana agn'interessati a | n sensi dei Regolamento de n. 679/2016 Regolamento Generale | suna protezione dei dati. |                                    |                         |
| NOTE (massimo 1000 caratteri)                                          |                                                             |                           |                                    |                         |
| Buongiorno, alleghiamo le integrazioni come richiesto                  |                                                             |                           |                                    |                         |
| cordiali saluti<br>Comune di Eirenze                                   |                                                             |                           |                                    |                         |
|                                                                        |                                                             |                           |                                    | le                      |
|                                                                        |                                                             |                           |                                    |                         |
|                                                                        |                                                             |                           |                                    |                         |
|                                                                        |                                                             |                           |                                    |                         |
| & Allegati                                                             |                                                             |                           |                                    |                         |
|                                                                        |                                                             |                           |                                    |                         |
| Tipo Documento                                                         |                                                             |                           | Trascina il file per caricarlo     |                         |
| Generico *                                                             | <b>```</b>                                                  |                           | oppure selezionalo dal dispositivo |                         |
|                                                                        |                                                             |                           |                                    |                         |
| Nome File                                                              | Data Inserimento                                            | Tipologia                 |                                    | Azioni                  |
| 🖬 integrazione - per dpc.pdf 7.57 κb                                   | 08/04/2025                                                  | Generico                  |                                    | <b>≟</b> û              |
|                                                                        |                                                             |                           |                                    |                         |
|                                                                        |                                                             |                           |                                    |                         |
|                                                                        |                                                             |                           |                                    |                         |
|                                                                        |                                                             |                           |                                    | ✓ Conferma integrazioni |
|                                                                        |                                                             |                           |                                    |                         |
|                                                                        |                                                             |                           |                                    |                         |
|                                                                        |                                                             |                           |                                    |                         |
|                                                                        |                                                             |                           |                                    |                         |

Cliccando sul bottone in basso a destra "conferma integrazioni" le documentazioni richieste come integrazione verranno protocollate e inviate a Regione Toscana.

Successivamente potrà essere visionato che lo stato del procedimento è diventato "integrazioni inviate".

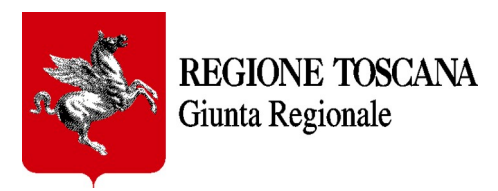

E' possibile verificare la trasmissione delle integrazioni andando nel tab "documenti trasmessi" dove sono visibile i documenti inviati, il form di risposta compilato e il numero di protocollo della risposta.

| FORMULARI GENERICI SERVIZI                                                                  |                                                                   | ocumentazione dià inserita dal    |                                                                               |                          |
|---------------------------------------------------------------------------------------------|-------------------------------------------------------------------|-----------------------------------|-------------------------------------------------------------------------------|--------------------------|
| è possibile visualizzare la documentaz<br><b><i>Risposta Integrazioni</i></b> è possibile a | zione ricevuta relativa alla ric<br>Illegare nuovi documenti rich | iesti e, se previsto, compilare e | one Toscana. Infine, se disponibile<br>eventuali dati ai fini dell'integrazio | e, nella sezione<br>one. |
| 🗄 Dati 🕜 Documenti trasmessi                                                                | i 🕞 Documenti ricevuti                                            |                                   |                                                                               |                          |
| Nome                                                                                        | Tipologia                                                         | N. protocollo                     | Data trasmissione                                                             | Azioni                   |
| formulario-0001241.pdf                                                                      | Formulario                                                        | 0001241                           | 08/04/2025                                                                    | * 8                      |
| integrazione - per dpc.pdf                                                                  | Generico                                                          | 0001241                           | 08/04/2025                                                                    | *                        |
| formulario-null.pdf                                                                         | Formulario                                                        | -                                 | 07/03/2025                                                                    | *                        |
|                                                                                             |                                                                   |                                   |                                                                               |                          |
|                                                                                             |                                                                   |                                   |                                                                               |                          |
| Note legali Privacy Policy                                                                  |                                                                   |                                   | Formulari Generici (build 1.                                                  | 0.0-116)                 |

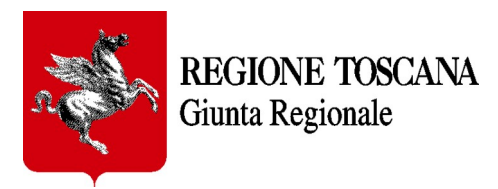

## 7. Inserimento di una segnalazione geolocalizzata

In formulari dove è richiesto l'inserimento di coordinate di punti specifici sul territorio è possibile trovare un pulsante che consente di acquisire le coordinate del punto semplicemente geolocalizzandolo all'interno di una mappa.

| DRMULARI GENERIO                  | I SERVIZI AL CITTADINO                                              |                                                    | 🟫 л 🔤 .                                               | 🔎 Q 🗶 🕩        |
|-----------------------------------|---------------------------------------------------------------------|----------------------------------------------------|-------------------------------------------------------|----------------|
|                                   |                                                                     |                                                    |                                                       |                |
| Di seguito indicar <u>e se la</u> | roblematica da segnalare è su rete fissa (ca <u>vo/fibra/wirele</u> | ss FWA) e/o su rete mobile, e l <u>a tipologia</u> | di problematica stessa (servizio a <u>ssente, ser</u> | vizio presente |
| ma inadeguato per affid           | bilità/prestazioni). E' possibile segnalare più frazioni/locali     | ità/indirizzi/coordinate sia su rete fissa sia     | a su rete mobile.                                     |                |
| ■ CLICCA QUI per                  | e istruzioni per l'acquisizione delle coordinate del punto me       | ediante la mappa                                   |                                                       |                |
|                                   |                                                                     |                                                    | Apri Mappa 🚱                                          |                |
| 1                                 | Descrizione del sito (indirizzo, località, città)                   |                                                    | Apri Mappa 🕑                                          |                |
|                                   | Tipologia rete oggetto di segnalazione *                            |                                                    | ——   <b>1</b>                                         |                |
|                                   |                                                                     |                                                    | · [                                                   |                |
|                                   | La segnalazione si riferisce a una sede di una u                    | Pubblica Amministrazione                           |                                                       |                |
|                                   | w0504 Lat: *                                                        | W0304 LON: *                                       |                                                       |                |
|                                   | Coordinate complete *                                               |                                                    |                                                       |                |
|                                   | <u>ل</u>                                                            |                                                    |                                                       |                |

Apertura della mappa (pulsante "Apri mappa")

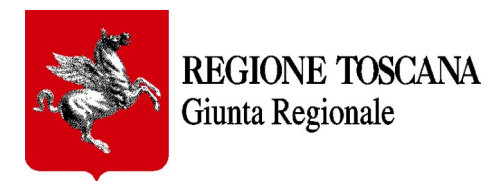

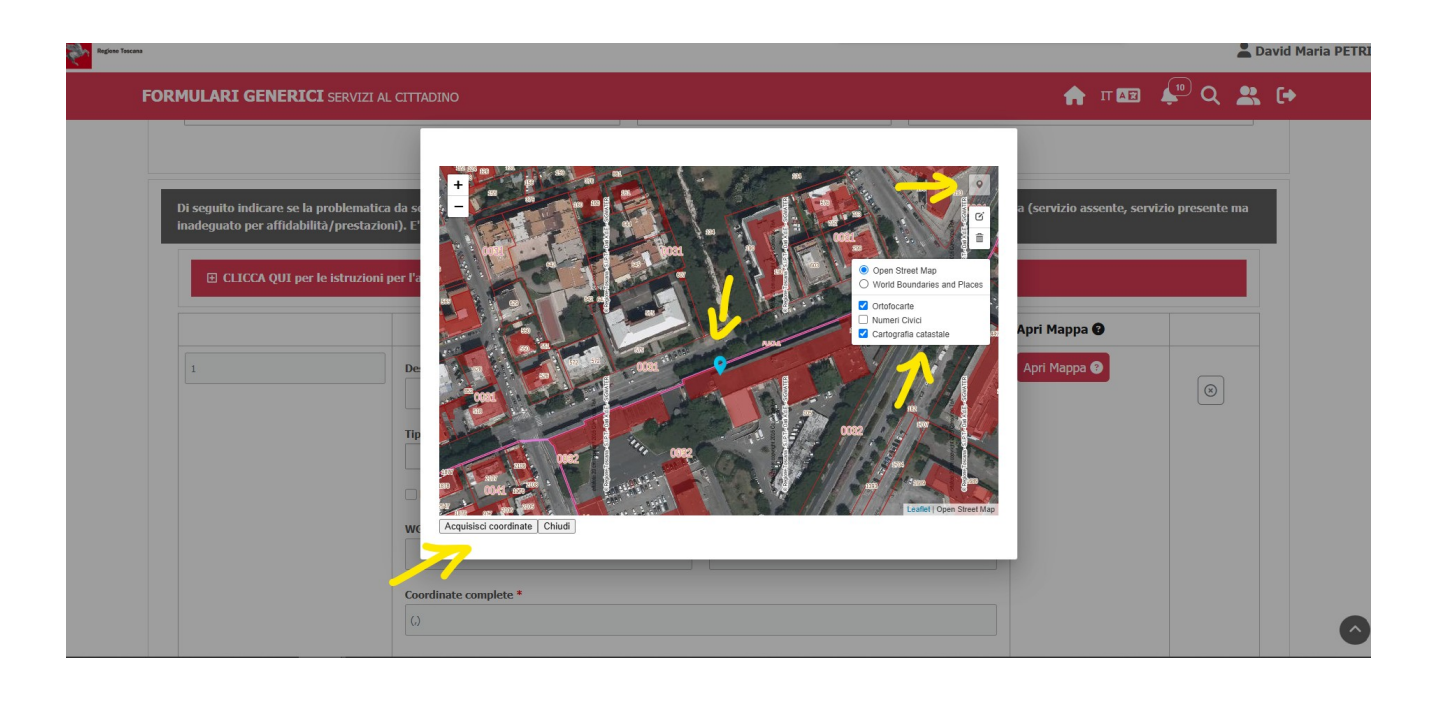

La finestra **mappa** permette di acquisire le coordinate di una segnalazione (WGS 84) con l'ausilio di uno sfondo cartografico di riferimento e mediante una apposita icona ('Draw a marker'); cliccando sull'icona 'Draw a marker' (1) e poi cliccando sul punto desiderato è possibile inserire il punto (2) sulla cartina geografica e successivamente acquisire i valori delle coordinate (Acquisisci coordinate) corrispondenti al punto appena inserito (3).

Con la rotella del mouse si può effettuare lo zoom in avanti (zoom in) o indietro (zoom out) per individuare con maggior accuratezza la posizione in cui inserire il punto della segnalazione.

E' possibile modificare la localizzazione di un punto inserito, mediante il tool 'Edit layer', trascinando, con il tasto sx del mouse, il punto nella nuova posizione e cliccando nuovamente sul pulsante 'Acquisisci coordinate'.

Un punto già inserito può essere rimosso con il tasto 'Delete layers' cliccando sul punto da rimuovere e salvando (tasto 'Save') la modifica.

Nella mappa è infine possibile accendere (o spegnere) layers cartografici (ortofotocarta, civici e catasto) per facilitare l'individuazione della corretta posizione sul territorio in cui inserire la segnalazione.

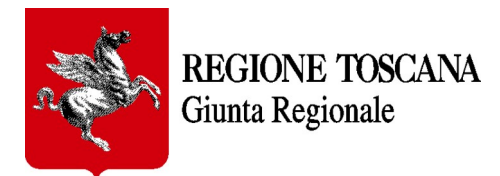

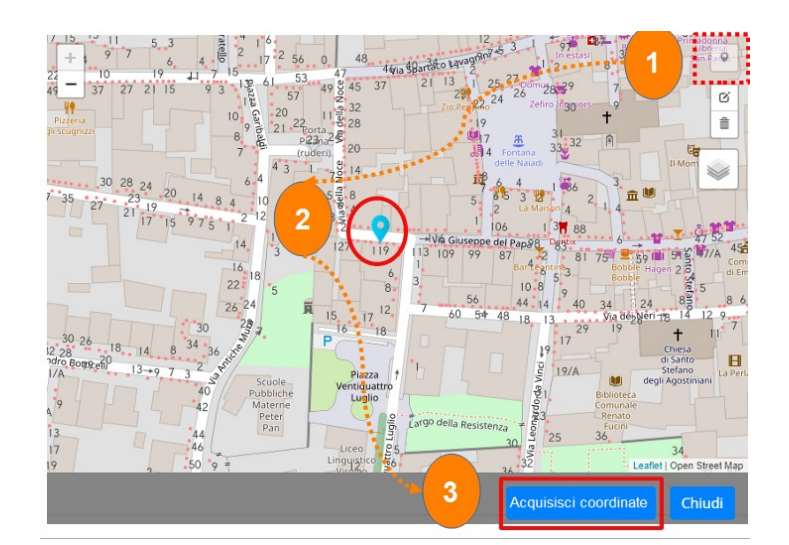

| FORMULARI GENERIC | I SERVIZI AL CITTADINO                            |                                                           | 🔒 П 🔤                | 🗣 🔍 💄     |
|-------------------|---------------------------------------------------|-----------------------------------------------------------|----------------------|-----------|
|                   | aunita/prestazioni), e possione segnalare più i   | razioni fiocanta finun izzi ficuorumate sia su rete rissa | a sia su rece moone. |           |
|                   | le istruzioni per l'acquisizione delle coordinate | del punto mediante la mappa                               |                      |           |
|                   |                                                   |                                                           | Apri Mappa 🚱         |           |
| 1                 | Descrizione del sito (indirizzo, loca             | alità, città)                                             | Apri Mappa 🕑         |           |
|                   |                                                   |                                                           |                      | $\otimes$ |
|                   | Tipologia rete oggetto di segnalaz                | ione *                                                    |                      |           |
|                   | La segnalazione si riferisce a ur                 | na sede di una Pubblica Amministrazione                   |                      |           |
|                   | WGS84 Lat: *                                      | WGS84 Lon: *                                              |                      |           |
|                   | 43.540404                                         | 10.322707                                                 |                      |           |
|                   | Coordinate complete *                             |                                                           |                      |           |
|                   | (43.540404,10.322707)                             |                                                           |                      |           |
|                   |                                                   |                                                           |                      |           |
|                   |                                                   |                                                           |                      |           |

## 8. Requisiti tecnici

**Sistema Operativo**: preferibile Windows 7 e successivi **Browser**: Chrome, Firefox (versione 60 e successive).